## MANUAL DE ADESÃO AO PROGRAMA SAÚDE NA ESCOLA

O Programa Saúde na Escola (PSE), política intersetorial da Saúde e da Educação, foi instituído em 2007. As políticas de saúde e educação voltadas às crianças, adolescentes, jovens e adultos da educação pública brasileira se unem para promover saúde e educação integral.

A articulação intersetorial das redes públicas de saúde e de educação e das demais redes sociais para o desenvolvimento das ações do PSE implica mais do que ofertas de serviços num mesmo território, pois deve propiciar a sustentabilidade das ações a partir da conformação de redes de corresponsabilidade. Implica colocar em questão: como esses serviços estão se relacionando? Qual o padrão comunicacional estabelecido entre as diferentes equipes e serviços? Que modelos de atenção ao público escolar e de gestão intersetorial estão sendo produzidos nesses serviços?

A articulação entre Escola e Rede Básica de Saúde é a base do Programa Saúde na Escola. O PSE é uma estratégia de integração da saúde e educação para o desenvolvimento da cidadania e da qualificação das políticas públicas brasileiras. Sua sustentabilidade e qualidade dependem de todos nós!

#### O que é a adesão?

A adesão é um processo de pactuação de compromissos a serem firmados entre os secretários municipais de saúde e educação com os Ministérios da Saúde e da Educação.

#### Quem pode participar?

A partir de 2013, com a universalização do Programa Saúde na Escola (PSE), todos os municípios do país estão aptos a participar do Programa. As equipes da atenção básica em saúde e as equipes das escolas devem se articular para o desenvolvimento de ações de saúde na escola

A Portaria nº 1.055, de 25/04/2017, que redefine as regras e critérios para adesão ao PSE, traz como principais pontos de mudança do Programa:

- O ciclo do PSE passa a ter duração de 24 (vinte e quatro) meses, com abertura para ajustes das informações e do Termo de Compromisso após 12 (doze) meses do início da vigência. No período de ajustes, poderão ser realizadas ações de exclusão e substituição de escolas já pactuadas;
- O repasse dos incentivos financeiros de custeio das ações do programa ocorrerá via fundo a fundo, no Piso Variável de Atenção Básica, anualmente e em parcela única, com valor calculado a partir do número de educandos pactuados, e recalculado no segundo ano do ciclo pelo mesmo fator.
- A adesão será por escola. O município deverá indicar as escolas de Educação Básica da rede pública que participarão do programa.
- Os registros das informações sobre as atividades realizadas no PSE deverão ser efetuados, unicamente, no sistema de informação da Atenção Básica em Saúde (SISAB).
- Entendendo que o território do Programa Saúde na Escola (PSE) é o município, e que todas as ações devem ser planejadas e articuladas com as equipes das escolas (educação), todos os tipos de equipes de Atenção Básica do município, devidamente cadastradas e atualizadas no Cadastro Nacional de Estabelecimentos de Saúde (CNES), estão aptas a realizar as ações do PSE nas escolas pactuadas. Assim, não é mais necessária a vinculação das equipes às escolas.
- As ações deverão ser desenvolvidas mediante planejamento intersetorial e gestão compartilhada entre a saúde e a educação.
- As ações são:
  - 1. Ações de combate ao mosquito Aedes aegypti;
  - 2. Promoção das práticas Corporais, da Atividade Física e do lazer nas escolas;
  - 3. Prevenção ao uso de álcool, tabaco, crack e outras drogas;
  - 4. Promoção da Cultura de Paz, Cidadania e Direitos Humanos;
  - 5. Prevenção das violências e dos acidentes;
  - 6. Identificação de educandos com possíveis sinais de agravos de doenças em eliminação;
  - 7. Promoção e Avaliação de Saúde bucal e aplicação tópica de flúor;
  - 8. Verificação da situação vacinal;
  - 9. Promoção da segurança alimentar e nutricional e da alimentação saudável e prevenção da obesidade infantil;

- 10. Promoção da saúde auditiva e identificação de educandos com possíveis sinais de alteração.
- 11. Direito sexual e reprodutivo e prevenção de DST/AIDS;
- 12. Promoção da saúde ocular e identificação de educandos com possíveis sinais de alteração.

### Acesso ao sistema de adesão ao PSE

Para realizar a adesão ao PSE acesse: egestorab.saude.gov.br

A seguir a tela inicial do e-Gestor. Caso você já seja cadastrado, possua usuário e senha, clique em ACESSO RESTRITO. Caso NÃO seja cadastrado, clique em SUPORTE para ter acesso aos manuais e vídeos/tutoriais.

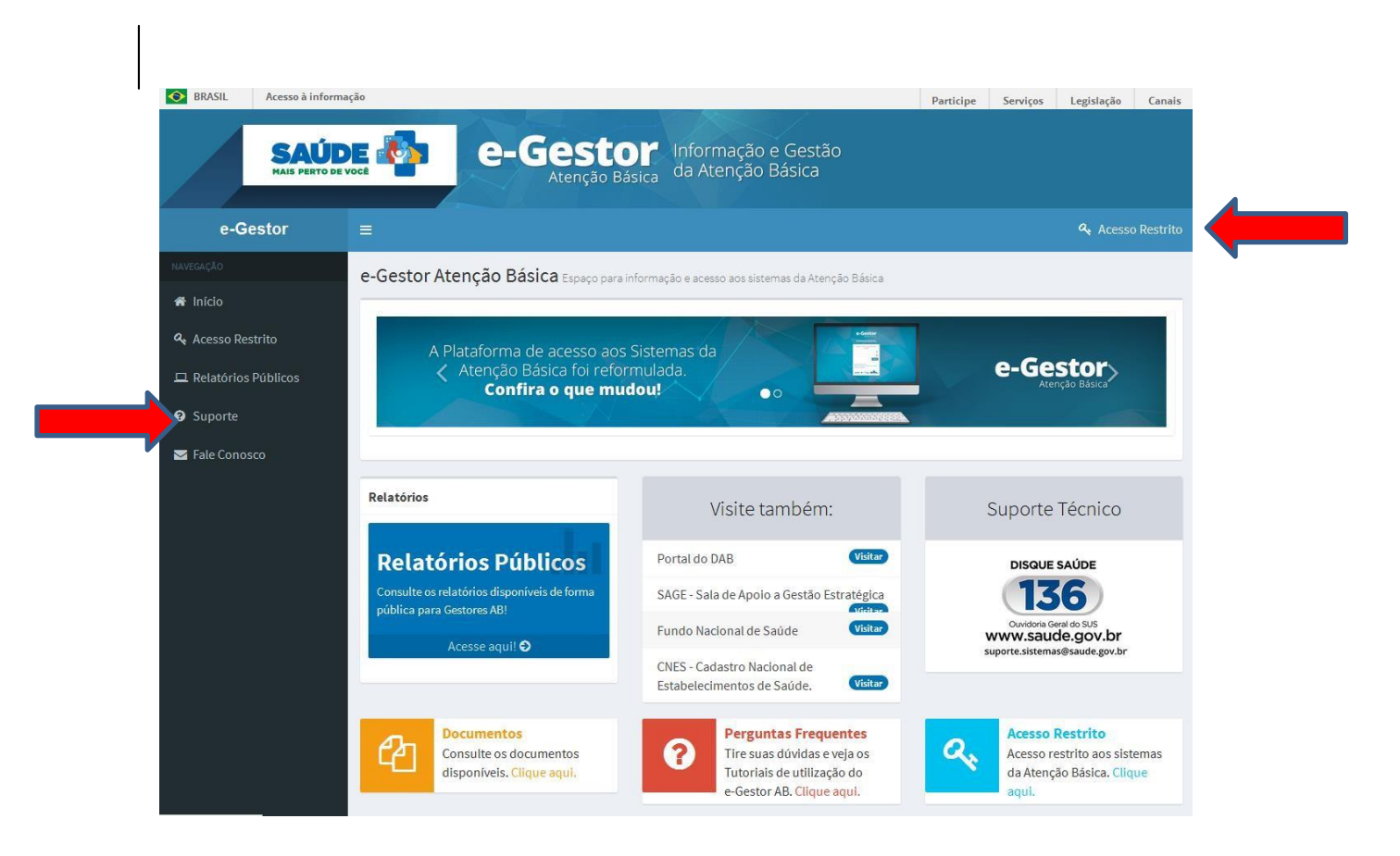

#### Ao clicar em SUPORTE aparecerá a seguinte tela:

| SAÚD<br>HAIS PERTO DE V | C-Gestor Informação e Gestão<br>Atenção Básica da Atenção Básica                                                                                                    |
|-------------------------|----------------------------------------------------------------------------------------------------|
| e-Gestor                | ≡ Q. Accesso Restrito                                                                                                    |
| NAVEGAÇÃO               | Suporte                                                                                                    |
| 🖀 Início                | Perguntas Frequentes Videos / Tutoriais Documentos                                                                                                    |
| 🔩 Acesso Restrito       |                                                                                                    |
| 묘 Relatórios Públicos   | 1. O que é o e-Gestor AB?                                                                                                    |
| Suporte                 | 2. Quais sistemas atualmente podem ser acessados pelo e-Gestor AB?                                                                                                    |
| 🖂 Fale Conosco          | 3. Qual usuário e senha são utilizados para acessar o e-Gestor AB?                                                                                                    |
|                         | 4. Como solicitar o acesso a um dos sistemas disponíveis no e-Gestor AB?                                                                                                    |
|                         | 5. Como posso recuperar minha senha de acesso?                                                                                                    |
|                         | 6. Como proceder quando recebo a mensagem: "Este perfil que você tentou acessar encontra-se desativado por inatividade nos últimos 180 dias. Entre em contato com o Gestor do Programa para reativá-lo." ?                                                      |
|                         | 7. Como proceder quando acesso o e-Gestor e recebo a seguinte mensagem: "No momento você não tem acesso a nenhum<br>sistema de Atenção Básica ou seu acesso ainda não foi habilitado. Caso o problema persista, entre em contato com o Gestor<br>do Programa."? |
|                         | 8. Como cadastrar o Gestor da Atenção Básica?                                                                                                    |

Clique em DOCUMENTOS para ter acesso ao MANUAL DO e-GESTOR para ter as informações necessárias para cadastro de usuário e senha.

| SAÚC<br>MAIS PERTO DE                                                                               | e-Gestor<br>Atenção Básica da Atenção Básica                                                                                                    |                   |
|----------------------------------------------------------------------------------------------------|----------------------------------------------------------------------------------------------------|-------------------|
| e-Gestor                                                                                            |                                                                                                    | 🝳 Acesso Restrito |
| NAVEGAÇÃO<br>A Início<br>A Acesso Restrito<br>Relativo - DALA<br>Suporte<br>Suporte<br>Fale Conosco | Suporte         Perguntas Frequentes       Videos / Tutoriais       Documentos         1 - Conheça o e-Gestor - Apresentação: "Entendendo o sistema"         2 - Manual do e-Gestor (versão preliminar) |                   |

Realize seu cadastro, conforme as instruções do MANUAL. Após o cadastro você poderá acessar a página clicando em ACESSO RESTRITO.

Ao clicar em SUPORTE aparecerá a seguinte tela:

Clique em ACESSO RESTRITO para ter acesso ao sistema de adesão ao PSE 2017.

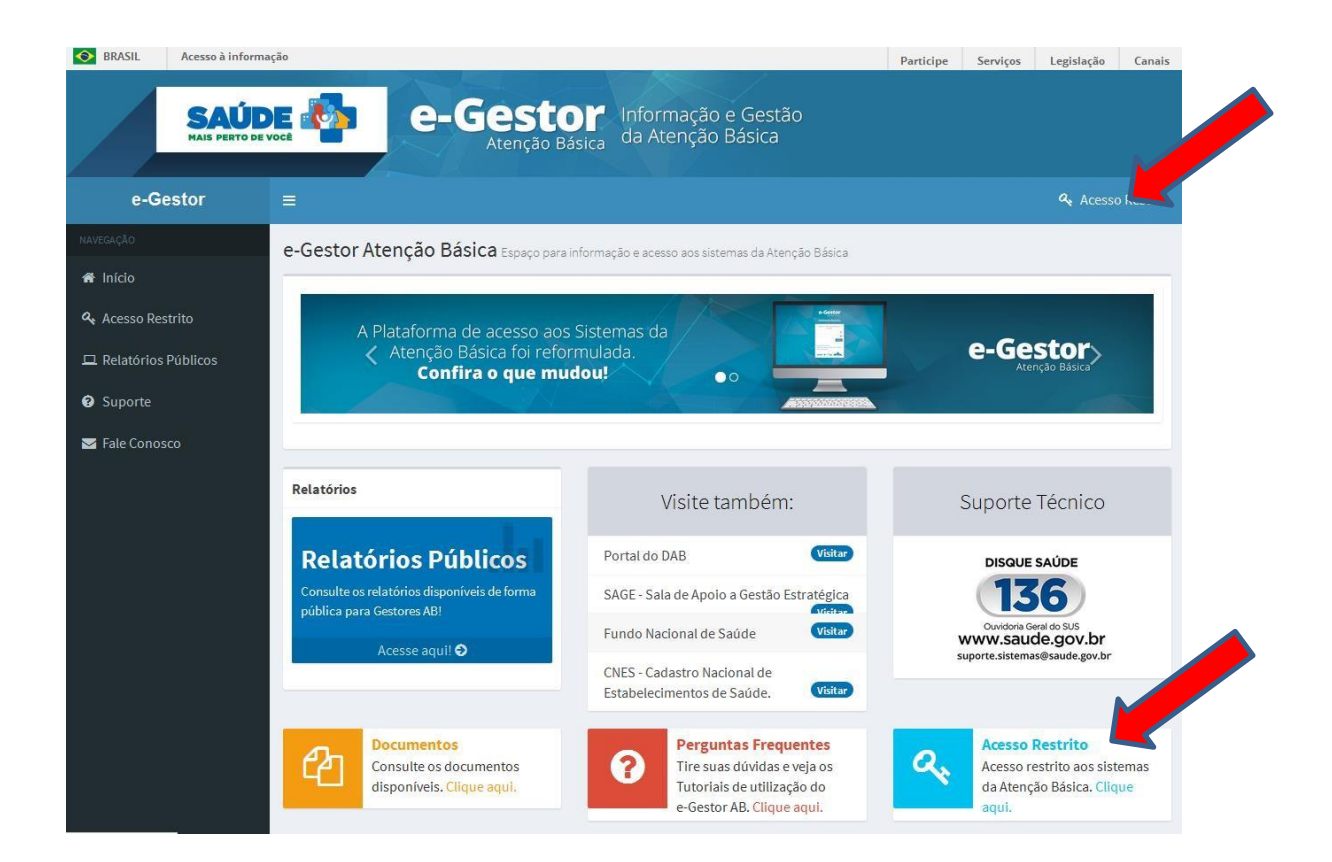

Ao clicar em ACESSO RESTRITO a seguinte tela aparecerá. Informe usuário e senha.

| e-Gestor<br>Atenção Básica                                                          |  |
|-------------------------------------------------------------------------------------|--|
| Ambiente Restrito                                                                   |  |
| Digite seu usuário e senha para iniciar a sessão.                                   |  |
| Acessr                                                                              |  |
| Esqueci Minha Senha<br>Não termo Juaino e Senha. Como consigo<br>acesso ao sistema? |  |
|                                                                                     |  |
|                                                                                     |  |
|                                                                                     |  |

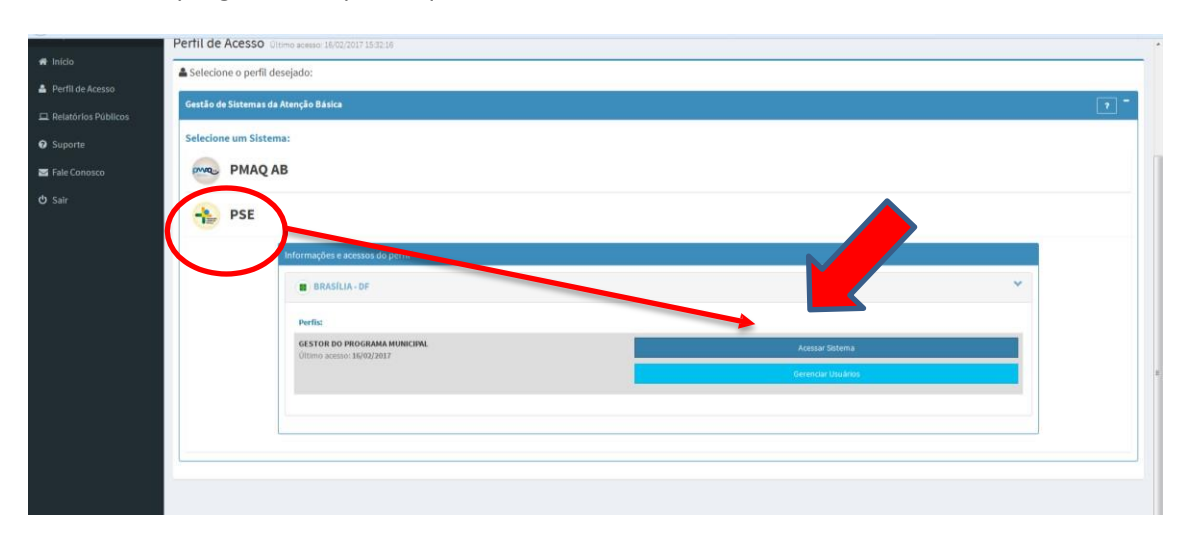

Selecione o programa e o perfil, que será o GESTOR DO PROGRAMA PSE MUNICIPAL

Na sequência, aparecerá uma tela que dá acesso a diversas opções: CONSULTAS, DOCUMENTOS, CADASTRO DE REPRESENTANTES e ADESÃO AO PSE.

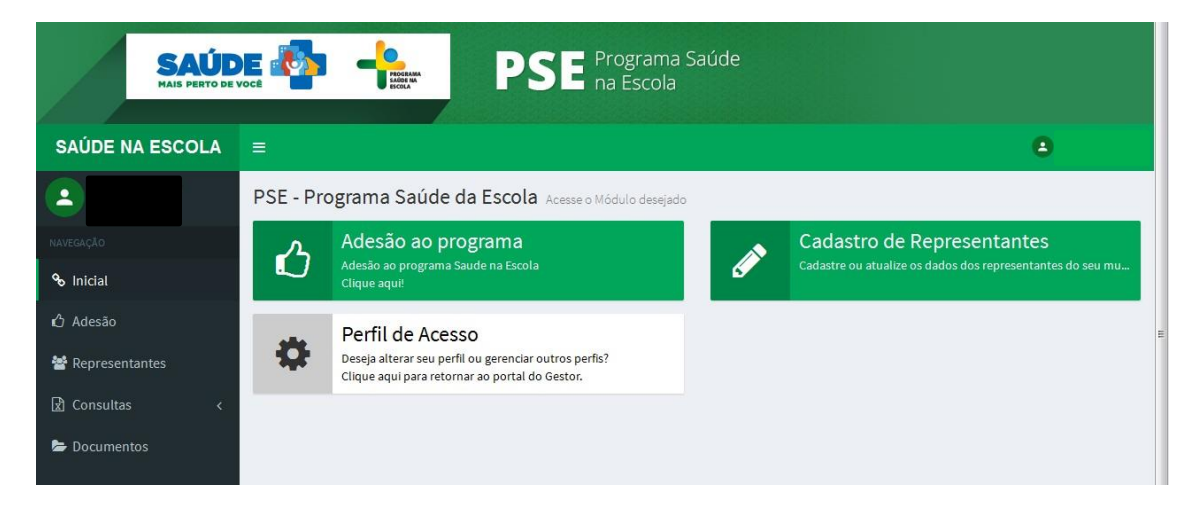

Esta tela é muito importante, vejamos:

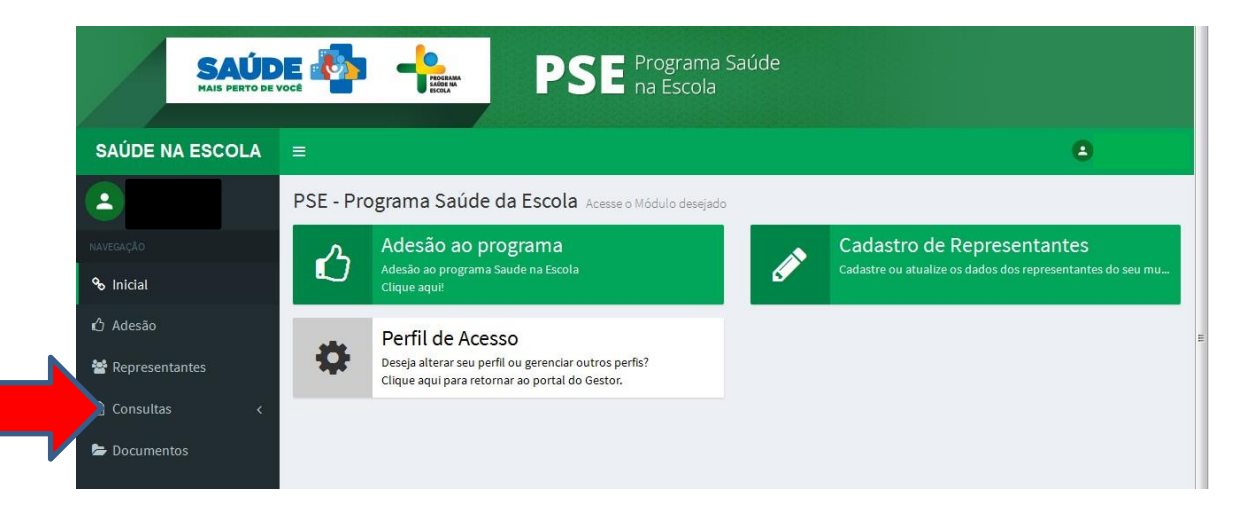

Em Consultas você poderá:

consultar as equipes de atenção básica do município; consultar as escolas do município.

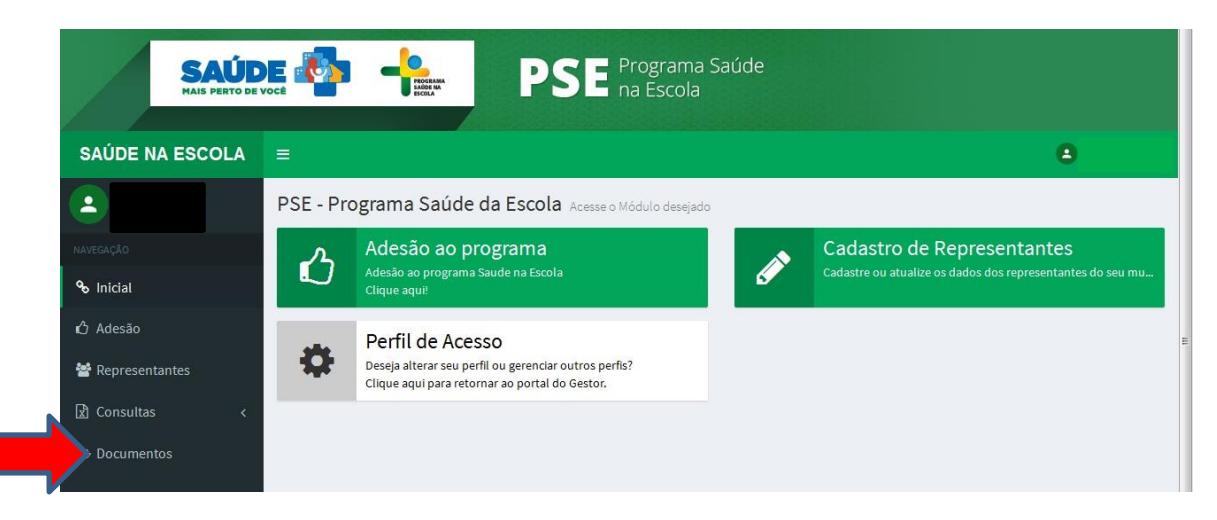

Em DOCUMENTOS, você pode:

Acessar a Portaria nº 1.055, de 25/04/2017; Acessar o manual de adesão ao PSE.

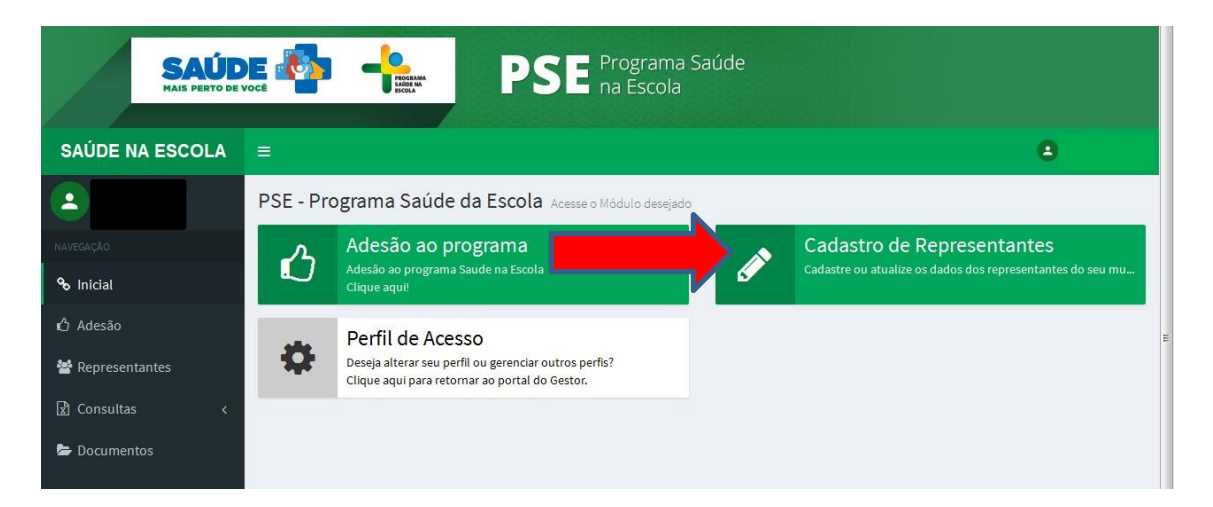

Em CADASTRO DE REPRESENTANTES você irá cadastrar os representantes de saúde e educação do Grupo de Trabalho Intersetorial Municipal (GTI) do PSE.

O cadastro dos representantes de saúde e educação do GTI municipal poderá ser alterado sempre que necessário, para que o contato com o GTI federal esteja sempre atualizado.

<u>ATENÇÃO</u>: O cadastro dos representantes deve ser realizado antes de iniciar o processo de adesão.

| SAÚD<br>MAIS PERTO DE                                       |           | PSE Programa S.<br>na Escola                                                                                                | aúde |                                                                                          |
|-------------------------------------------------------------|-----------|----------------------------------------------------------------------------------------------------|------|------------------------------------------------------------------------------------------|
| SAÚDE NA ESCOLA                                             |           |                                                                                                    |      | 8                                                                                        |
| 2                                                           | PSE - Pro | ograma Saúde da Escola Acesse o Módulo desejado                                                                             |      |                                                                                          |
| NAVEGA<br>So Iniciat                                        | <u>ک</u>  | Adesão ao programa<br>Adesão ao programa Saude na Escola<br>Clique aquit                                                    | ø    | Cadastro de Representantes<br>Cadastre ou atualize os dados dos representantes do seu mu |
| 🖒 Adesão                                                    | •         | Perfil de Acesso<br>Deseja alterar seu perfil ou gerenciar outros perfis?<br>Clique aqui para retormar ao portal do Gestor. |      |                                                                                          |
| <ul><li>☑ Consultas</li><li>✓</li><li>✓</li><li>✓</li></ul> |           |                                                                                                    |      |                                                                                          |

Em ADESÃO AO PROGRAMA você realizará a adesão ao ciclo 2019-2020 do PSE.

<u>ATENÇÃO:</u> A adesão ao programa só poderá ser feita após a realização do cadastro de representantes.

| IMPORTANTE:         |                                                                              |
|---------------------|------------------------------------------------------------------------------|
| No sistema de ade   | são do PSE, antes de finalizar um passo e passar para o passo seguinte, você |
| encontrará as opçõ  | ŏes SALVAR e AVANÇAR.                                                        |
|                     | Salvar Avançar                                                               |
| Clicando em SALVA   | AR, o sistema registra os dados informados. Ainda será possível fazer        |
| alterações, desde d | que você não avance para o próximo passo.                                    |
| Clicando em AVAN    | ÇAR, o sistema passa para o passo seguinte da adesão, não sendo possível     |
| retornar ou fazer a | Iterações.                                                                   |

## Cadastro de representantes

Os dados dos representantes do GTI-M são fundamentais para que o município possa participar da rede de comunicação do programa. Mantenha esses dados atualizados para que seu município seja sempre informado sobre o PSE.

Para iniciar o processo de adesão ao ciclo 2017 do PSE, clique em CADASTRO DE REPRESENTANTES:

| 2                                  | PSE - Pr | ograma Saúde da Escola Acesse o Módulo desejado                                                                             |                            |
|------------------------------------|----------|----------------------------------------------------------------------------------------------------|----------------------------|
| NAVEGAÇÃO                          |          | Adesão ao programa<br>Adesão ao programa Saude na Escola                                                                    | Cadastro de Representantes |
| So Inicial                         |          | Clique aqu!!                                                                                                    |                            |
| <ul> <li>Representantes</li> </ul> | •        | Perfil de Acesso<br>Deseja alterar seu perfil ou gerenciar outros perfis?<br>Clique aqui para retornar ao portal do Gestor. |                            |
| 🗴 Consultas <                      | _        |                                                                                                    |                            |
| 늘 Documentos                       |          |                                                                                                    |                            |

A seguir, preencha os dados dos representantes do GTI municipal, nas áreas de saúde e educação e clique em SALVAR.

#### ATENÇÃO: Informe endereço e telefone institucionais.

Todos os dados são obrigatórios.

| Cadastro          | de Representantes                                                                                                    |                                                                                               |
|-------------------|----------------------------------------------------------------------------------------------------|-----------------------------------------------------------------------------------------------|
|                   |                                                                                                    |                                                                                               |
| RE RE             | PRESENTANTE GTIM - SAÚDE                                                                                                    | REPRESENTANTE GTIM - EDUCAÇÃO                                                                 |
|                   |                                                                                                    |                                                                                               |
| Cadastro          |                                                                                                    | Cadastro                                                                                      |
| CPF:              | Q Digite o CPF do representante GTIM de Saúde                                                                                                    | CPF: Q Digite o CPF do representante GTIM de Educai                                           |
| Nome:             |                                                                                                    | Nome:                                                                                         |
| Estado Civil:     | -SELECIONE-                                                                                                    | Estado Civil: -SELECIONE-                                                                     |
| Telefone 1:       | C Telefone para contato do representante GTIM                                                                                                    | Telefone 1: Celefone para contato do representante GTIM                                       |
| Telefone 2:       | Outro Telefone para contato do representante                                                                                                    | Telefone 2:         Cutro Telefone para contato do representanta                              |
| E-mail:           | Email para contato do representante GTIM de                                                                                                    | E-mail: Email para contato do representante GTIM de                                           |
| Endereço do Repre | sentante GTIM - Saúde                                                                                                    | Endereço do Representante GTIM - Educação                                                     |
| CEP:              | Q Digite um CEP para pesquisa                                                                                                    | CEP: Q Digite um CEP para pesquisa                                                            |
| UF/Municipio:     | -SELECIONE-                                                                                                    | UF/Municipio: -SELECIONESELECIONE-                                                            |
| Endereço:         |                                                                                                    | Endereço:                                                                                     |
| Bairro:           |                                                                                                    | Bairro:                                                                                       |
| Complemento:      |                                                                                                    | Complemento:                                                                                  |
|                   |                                                                                                    |                                                                                               |
|                   |                                                                                                    |                                                                                               |
|                   | Cadastro<br>CPF:<br>Nome:<br>Estado Civil:<br>Telefone 1:<br>Telefone 2:<br>E-mail:<br>Endereço do Repres<br>CEP:<br>UF/Municipio:<br>Endereço:<br>Bairro:<br>Complemento: | Cadastro         CPF:       Q       Digite o CPF do representante GTIM de Saúde         Nome: |

O sistema emitirá um aviso de que os dados foram salvos com sucesso.

|                  |          | REFRESENTANTE GTIMI-SHODE | ~~ |
|------------------|----------|---------------------------|----|
| 嶜 Representantes |          | Dados salvos com sucesso! | _  |
|                  | Cadastro | or l                      |    |
|                  | (        | 04297659913               |    |
|                  |          |                           |    |

Na tela seguinte você terá algumas informações sobre o número de escolas (**Censo Escolar**, **2017**) e de equipes de saúde que podem ser acessados fazendo o Download. Nesta tela você tem acesso ao comando de iniciar a adesão.

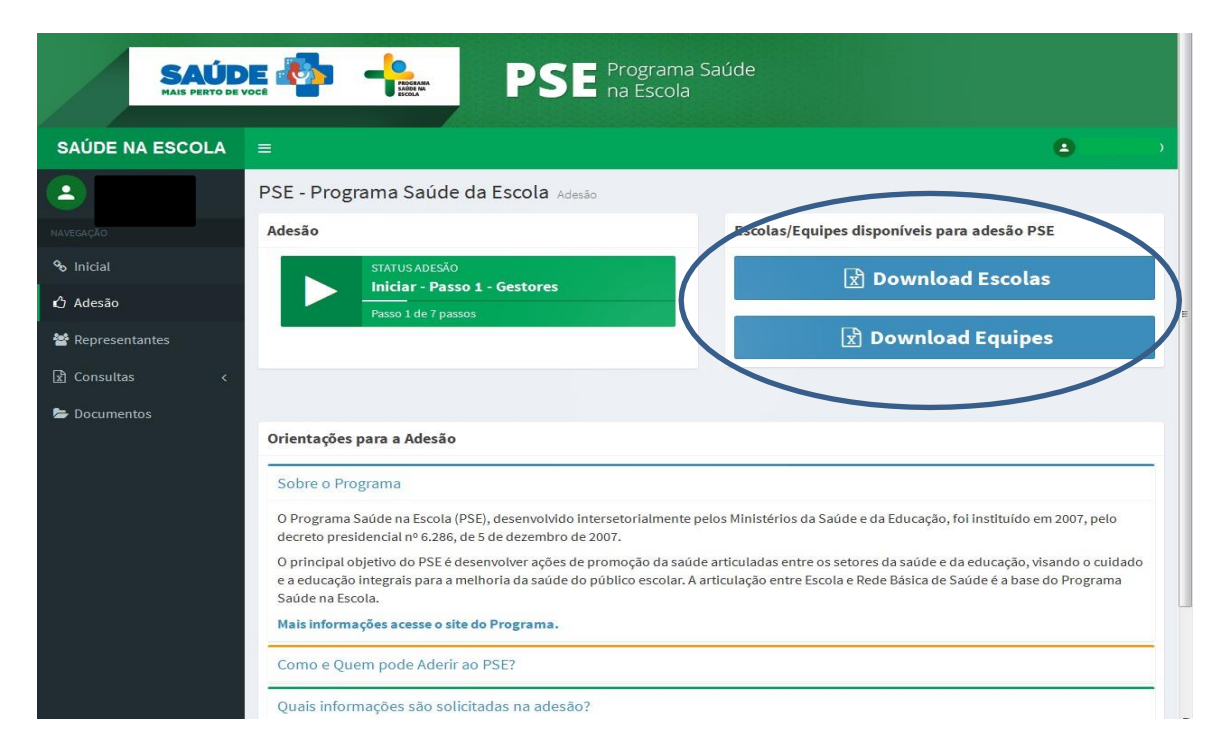

Antes de iniciar o processo de adesão é importante que as áreas de saúde e educação tenham planejado, em conjunto, quais as escolas e equipes irão participar do PSE no ciclo 2019-2020.

<u>Lembre-se:</u> para este ciclo de adesão, que será de dois anos, serão pactuadas as escolas como um todo.

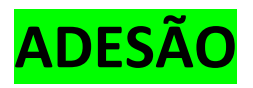

## Passo 1 – Cadastro de Gestores

Nesta etapa, o primeiro passo do processo de adesão ao PSE é o cadastro os dados referentes às Secretarias Municipais de Saúde e Educação, bem como dos gestores municipais de saúde e educação.

Preencha os dados, conforme solicitado. Não se esqueça de rolar a barra lateral para preencher todos os dados solicitados.

**<u>ATENÇÃO</u>**: Os dados dos Secretários(as) e secretarias municipais não poderão ser alterados posteriormente, pois constarão do Termo de Compromisso Municipal.

Os dados são obrigatórios.

| Cadastro<br>Cadastre a<br>CNPJ: | Secret |                                           |                               | _              | <i></i>        |                                              |             |                                  |             |
|---------------------------------|--------|-------------------------------------------|-------------------------------|----------------|----------------|----------------------------------------------|-------------|----------------------------------|-------------|
| Cadastre a<br>CNPJ:             | Secret |                                           |                               |                | Cadastro       |                                              |             |                                  |             |
| CNPJ:                           |        | Cadastre a Secretaria Municipal de Saúde: |                               |                |                | Cadastre a Secretaria Municipal de Educação: |             |                                  |             |
| Providenter                     | ۹      | Digite o CN                               | IPJ para pesquisa da Secretar | ia Municipal c | CNPJ:          | ۹                                            | Digite o CN | PJ para pesquisa da Secretaria N | Municipal c |
| Secretaria:                     |        |                                           |                               |                | Secretaria:    |                                              |             |                                  |             |
| Endereço da                     | Secret | aria de Saúde                             | e                             |                | Endereço da S  | ecretar                                      | ia de Educa | ção                              |             |
| CEP:                            | Q      | Digite um                                 | CEP para pesquisa             |                | CEP:           | Q                                            | Digite um   | CEP para pesquisa                |             |
| Estado/Mu                       | n -SE  | LECI -                                    | -SELECIONE-                   | •              | Estado/Mun     | -SEL                                         | ECI 💌       | -SELECIONE-                      |             |
| Endereço:                       |        |                                           |                               |                | Endereço:      |                                              |             |                                  |             |
| Bairro:                         |        |                                           |                               |                | Bairro:        |                                              |             |                                  |             |
| Compleme                        | n      |                                           |                               |                | Complemen      |                                              |             |                                  |             |
| Cadastre o                      | Secre  | tárioMunicij                              | pal de <b>Saúde</b> :         |                | Cadastre o S   | iecreta                                      | irio Munici | pal de <b>Educação</b> :         |             |
| CPF:                            | Q      | Digite o Ci                               | PF do Secretário Municipal de | Saúde          | CPF:           | Q                                            | Digite o Ci | ºF do Secretário Municipal de Ed | fucação     |
| Nome:                           |        |                                           |                               |                | Nome:          |                                              |             |                                  |             |
| Estado<br>Civil:                | -SE    | LECIONE-                                  |                               | •              | Estado         | -SEL                                         | ECIONE-     |                                  |             |
| Telefone<br>1:                  | ç      | Telefone p                                | ara contato do secretário de  | saŭde          | Telefone<br>1: | L                                            | Telefone p  | ara contato secretário educação  | 0           |
| Telefone<br>2:                  | ç      | Outro Tele                                | fone para contato do secretá  | irlo de saúde  | Telefone<br>2: | r                                            | Outro Tele  | fone para contato secretário ed  | lucação     |
| E-mail:                         |        | Email para                                | a contato do secretário de sa | úde            | E-mail:        |                                              | Email para  | a contato secretário educação    |             |

Ao finalizar o preenchimento, no final da tela, clique em SALVAR para registrar os dados preenchidos.

O sistema emitirá um aviso de que os dados foram salvos com sucesso.

| 🖒 Adesão         | Ŭ              | REFRESENTANTE OTIM-SAUDE  | i ii | REFREDENTANTE OTIM-EDUCAÇÃO |  |
|------------------|----------------|---------------------------|------|-----------------------------|--|
| 嶜 Representantes |                | Dados salvos com sucesso! |      |                             |  |
| 🖈 Consultas      | \$<br>Cadastro |                           |      | ок                          |  |
| 😂 Documentos     | Ļ              |                           |      | 04297659913                 |  |

A seguir clique em AVANÇAR para continuar o processo de adesão.

|  | Salvar |         |
|--|--------|---------|
|  |        | Avançar |

O sistema emitirá um alerta, avisando que não será permitido alterar os dados cadastrados.

Se você tiver alguma dúvida, clique em CANCELAR e reveja os dados cadastrados.

Se os dados estiverem corretos, clique em SIM para continuar o processo de adesão.

| CEP:<br>Estado/Mi<br>Endereço: | Atenção, ao avançar esse passo, <b>NÃO</b> será permitido a alteração dos dad<br>secretários<br>Deseja confirmar e avançar esse passo? | os dos  | BRASÍLIA     DOS MINISTERIOS |
|--------------------------------|----------------------------------------------------------------------------------------------------|---------|------------------------------|
| Bairro:                        | Cance                                                                                                    | elar    | Sim                          |
| Compleme                       | S/N Complem                                                                                                    | nen S/N | N BLOCO L, 7 ANDAR           |

O próximo passo da adesão estará disponível na tela seguinte.

## Passo 2 – Seleção das Escolas

Neste passo você deverá selecionar as escolas que participarão do PSE no ciclo 2017.

#### Considerando as escolas prioritárias, a pactuação das escolas deve observar duas regras:

#### Regra 1:

#### O município ou o Distrito Federal decide pactuar MENOS DE 50% de escolas prioritárias.

Por essa regra, por exemplo, se o município possui 50 escolas, sendo 20 prioritárias e 30 não prioritárias, e deseja pactuar CINCO escolas prioritárias (menos da metade das escolas prioritárias do território), só poderá selecionar a MESMA QUANTIDADE no conjunto das não prioritárias, ou seja, CINCO + CINCO. Assim, 50% do total de escolas pactuadas serão escolas prioritárias.

#### Regra 2:

# O município ou o Distrito Federal decide pactuar 50% ou mais das escolas prioritárias de seu território.

A seleção de metade (50%) das escolas prioritárias do município libera a pactuação de qualquer quantidade no conjunto das escolas não prioritárias. Para os municípios que desejam pactuar muitas escolas não prioritárias, esta é a melhor opção. Exemplo: o município possui 50 escolas, sendo 20 prioritárias e 30 não prioritárias. No planejamento foi decidido que é importante pactuar 20 escolas não prioritárias. Então, para liberar esta quantidade deverão ser pactuadas, no mínimo, 10 (50%) escolas prioritárias.

<u>ATENÇÃO</u>: Todo município deve pactuar pelo menos uma creche. Caso não tenha, deverá pactuar, pelo menos uma pré-escola. Escolas com pré-escola integrada aos níveis de ensino serão contabilizadas para fins dessa regra.

São escolas prioritárias:

Todas as creches públicas e conveniadas do município; Todas as escolas rurais; As escolas com alunos em medida socioeducativas, em 2016; Escolas que tenham, pelo menos, 50% dos alunos matriculados pertencentes a famílias beneficiárias do Programa Bolsa Família. Nesta tela o sistema informará a quantidade de escolas prioritárias, não prioritárias e de educandos do município.

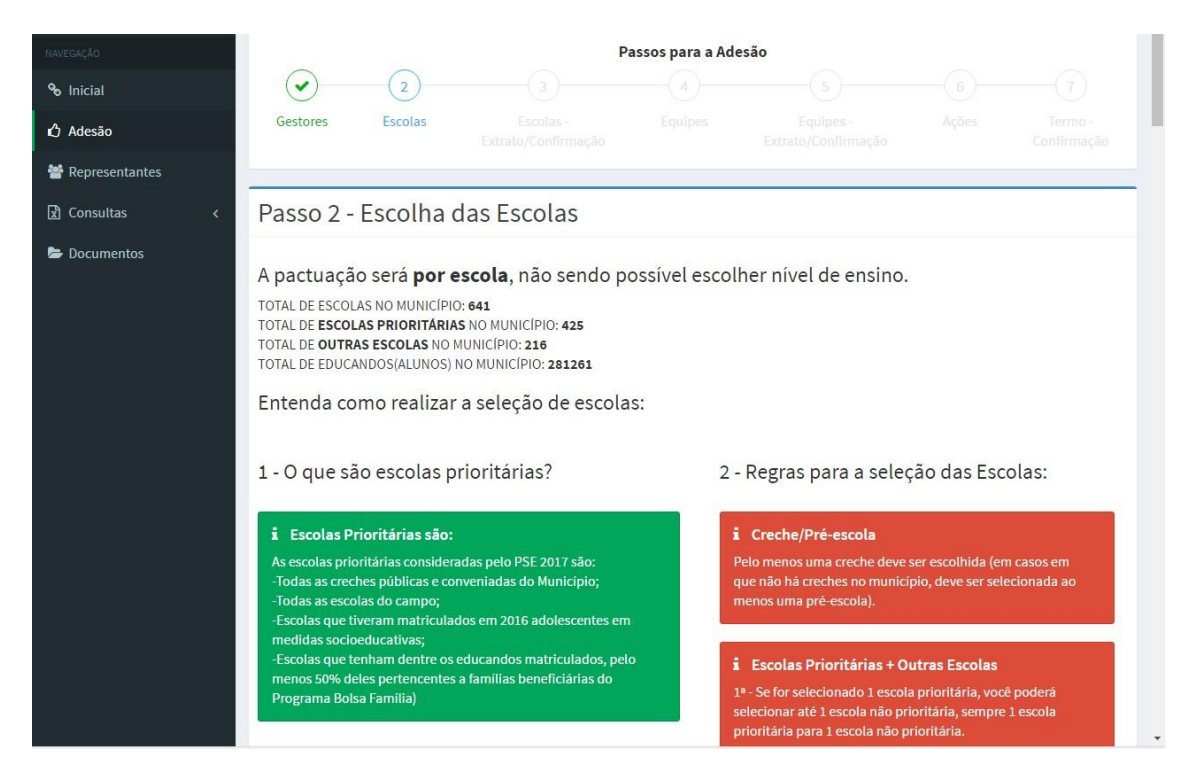

Rolando a barra lateral você terá a lista de todas as escolas do município (com o quantitativo de educandos) separadas em duas colunas: ESCOLAS PRIORITARIAS E NÃO PRIORITÁRIAS.

Você deve marcar quais escolas irão participar do PSE no ciclo 2017, observando a regra de pactuação das não prioritárias.

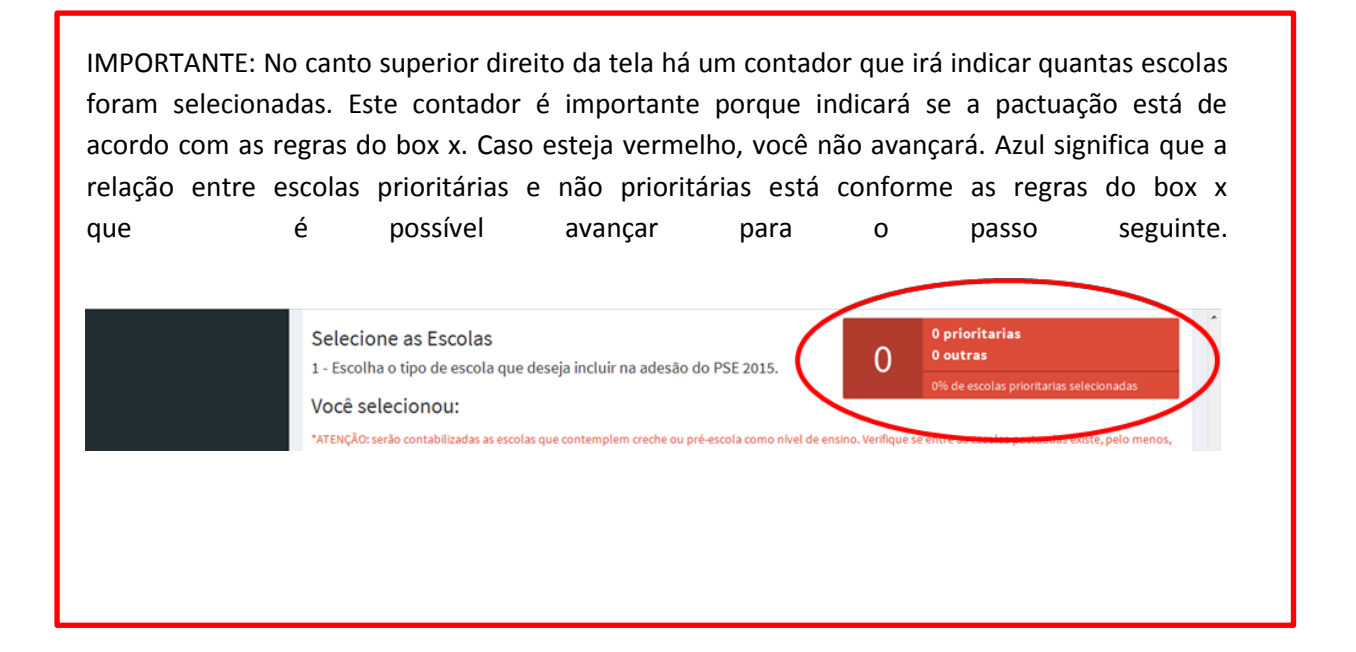

ATENÇÃO: O sistema lista 50 escolas, de cada grupo, por tela. Para ver mais escolas, selecione as próximas páginas, no final de cada lista. Veja exemplo na tela abaixo.

|    |           | CARVALHO                                                            |              |                                                                                 |   |
|----|-----------|---------------------------------------------------------------------|--------------|---------------------------------------------------------------------------------|---|
| 6  | 23068469  | ESCOLA MUNICIPAL PADRE JOSEFINO<br>CABRAL                           | 231          | Mostrando so registros nessa pagino, 147 filtrados no total de 147<br>registros |   |
|    | 23068825  | ESTADO DO MARANHAO EEFM                                             | 681          |                                                                                 |   |
| 8  | 23068833  | ESTADO DO PARA EEFM                                                 | 633          | Primeiro « 1 2 3 » Ultimo                                                       |   |
| 23 | 23068892  | ESCOLA MUNICIPAL FREI LAURO<br>SCHWARTE                             | 623          |                                                                                 |   |
| 23 | 23068914  | JOSE LEOPOLDINO DA SILVA FILHO<br>UV-04 EEFM                        | 560          |                                                                                 |   |
| 2  | 23068965  | PROFESSOR JOCIE CAMINHA DE<br>MENEZES EEFM                          | 666          |                                                                                 |   |
| E  | 23069015  | ESCOLA MUNICIPAL PROFESSOR<br>ADEMAR NUNES BATISTA Credie           | 705          |                                                                                 |   |
| 2  | 23069023  | PROFESSOR ALOYSIO BARROS LEAL<br>EEFM                               | 1364         |                                                                                 |   |
|    | 23069163  | SENADOR OSIRES PONTES EEFM                                          | 1016         |                                                                                 |   |
| ۵  | 23069198  | ESCOLA MUNICIPAL SANTA TEREZA                                       | 486          |                                                                                 |   |
| 23 | 23069317  | ESCOLA MUNICIPAL PROFESSORA<br>ANTONIETA CALS ETI Greche/Pré Escola | 364          |                                                                                 |   |
|    | Mostrando | 50 registros nessa página, 356 filtrados no                         | total de 356 |                                                                                 | E |
| -  | -         | regorios                                                            |              |                                                                                 |   |
| Pr | imeiro    | 1 2 3 4 5 6 7                                                       | 8 ×          |                                                                                 |   |
| Ub | timo      |                                                                     |              |                                                                                 |   |

Selecione as escolas que serão contempladas pelas ações do PSE. A cada seleção, o sistema somará automaticamente o total de escolas e de educandos.

Quando a seleção de escolas estiver finalizada, clique em SALVAR para realizar o registro das informações.

O sistema emitirá um aviso de que os dados foram salvos com sucesso.

| 嶜 Representantes |          | Dados salvos com sucesso! |
|------------------|----------|---------------------------|
| 🖹 Consultas 🛛 🔇  | Cadastro | ок                        |
| 🗁 Documentos     |          | 04297659913               |

Para prosseguir na pactuação, clique em AVANÇAR. O sistema emitirá um alerta, avisando que você deverá conferir as escolas selecionadas.

| 230<br>230<br>230 | Atenção, an<br>corretamen | DO MARANHAO ELEM<br>tes de avançar esse pass<br>te. | o confira se o núme | ro de escolas foi selecionado | 2 3 · Uttimo | 8 | 4<br>priorita<br>4<br>outras |
|-------------------|---------------------------|-----------------------------------------------------|---------------------|-------------------------------|--------------|---|------------------------------|
| 230               | 6                         |                                                     |                     | Cancelar Sim                  |              |   | 5                            |
| 230               | 68965 PROFESS             | OR JOCIE CAMINHA DE<br>S EEFM                       | 966                 |                               |              |   |                              |

Clique em CANCELAR para retornar à tela anterior. Ou clique em SIM para passar para o próximo passo da pactuação.

## Passo 3 – Confirmação das escolas

A tela seguinte informa:

a quantidade total de escolas do município e quantas foram pactuadas em cada grupo (prioritárias e não prioritárias).

a quantidade total de educandos do município e a quantidade de educandos pactuada

**IMPORTANTE:** Confira as informações com atenção.

| 🖻 Consultas 🛛 < | Passo 3 -                                                                                                    | Extrato / Confirmação                                                                           |                   |                |  |  |  |  |  |  |
|-----------------|----------------------------------------------------------------------------------------------------|-------------------------------------------------------------------------------------------------|-------------------|----------------|--|--|--|--|--|--|
| 늘 Documentos    | Confira a lista de escolas selecionadas e o total de educandos pactuados para a adesão PSE 2017!                                                                  |                                                                                                 |                   |                |  |  |  |  |  |  |
|                 | O município tem 85 escolas. Dessas, foram pactuadas 60 escolas, das quais 25 são do grupo de escolas prioritárias, 35 do grupo de outras escolas, 23 são creches. |                                                                                                 |                   |                |  |  |  |  |  |  |
|                 | O município tem                                                                                                    | 31260 educandos. Do total de escolas pactuado estão contemplados 28041 educandos de toda a      | rede de ensino do | município.     |  |  |  |  |  |  |
|                 | Confirme as infor                                                                                                    | mações no botão avançar ou volte para alterar sua seleção. Atenção: após clicar em AVANÇAR os o | dados não poderão | ser alterados. |  |  |  |  |  |  |
|                 |                                                                                                    |                                                                                                 |                   |                |  |  |  |  |  |  |
|                 | Pesquisar:                                                                                                    | Qtd por tela:                                                                                   |                   |                |  |  |  |  |  |  |
|                 | Pesquisar                                                                                                    |                                                                                                 | -                 |                |  |  |  |  |  |  |
|                 | INEP                                                                                                    | ESCOLAS                                                                                         | GRUPO             | EDUCANDOS      |  |  |  |  |  |  |
|                 | 31003656                                                                                                    | IFSULDEMINAS - CAMPUS POCOS DE CALDAS                                                           | NÃO PRIORITÁRIA   | 190            |  |  |  |  |  |  |
|                 | 31124702                                                                                                    | EM DR HAROLDO AFFONSO JUNQUEIRA                                                                 | NÃO PRIORITÁRIA   | 593            |  |  |  |  |  |  |
|                 | 31124711                                                                                                    | EM ALVINO HOSKEN DE OLIVEIRA                                                                    | NÃO PRIORITÁRIA   | 405            |  |  |  |  |  |  |
|                 | 31124729                                                                                                    | EE DOUTOR JOAO EUGENIO DE ALMEIDA                                                               | NÃO PRIORITÁRIA   | 796            |  |  |  |  |  |  |
|                 | 31124737                                                                                                    | EE DAVID CAMPISTA                                                                               | NÃO PRIORITÁRIA   | 1487           |  |  |  |  |  |  |

Nesta tela é possível fazer um download do extrato parcial das escolas selecionadas para acompanhamento do registro.

Caso queira alterar alguma informação, clique em VOLTAR e refaça a seleção das escolas.

Caso as informações estejam corretas, CONFIRME e clique em AVANÇAR.

| 51250084 | CEI MUNICIPAL LAPIS DE COR Creche/Pré Escola                                                            | PRIORITÁRIA    | 135           |
|----------|----------------------------------------------------------------------------------------------------|----------------|---------------|
| 31256706 | CRECHE MUN SANTA TEREZINHA Crechte/Pré Escola                                                           | PRIORITÁRIA    | 296           |
| 31256714 | CEI MUNICIPAL CAMINHO DA LUZ Credu/Dré Escola                                                           | PRIORITÁRIA    | 56            |
| 31256722 | CEI MUNICIPAL SAO FRANCISCO Greedre/Dré Escola                                                          | PRIORITÁRIA    | 204           |
| 31256749 | CENTRO DE EDUCACAO INFANTIL MUNICIPAL SANTA RITA Greche/Pré Escola                                      | PRIORITÁRIA    | 110           |
| 31256757 | CENTRO DE EDUCACAO INFANTIL MUNICIPAL PINGO DE GENTE CELIA PIRES DE PAULA - TIA CELIA Credue/0+6 Escola | PRIORITÁRIA    | 400           |
| 31256765 | CENTRO DE EDUCACAO INFANTIL MUNICIPAL ARCO IRIS Gredne/9/é Escola                                       | PRIORITÁRIA    | 109           |
| 31256773 | CRECHE DO CHARQUE                                                                                       | - RIORITÁRIA   | 152           |
|          | (                                                                                                    | Download Extra | ato (Parcial) |
|          | Mostrando 50 registros passa página, 60 filtrados no total do 60 registros                              |                |               |
| Primeiro | «     1     2     »     Último                                                                          |                |               |
| Primeiro | Mostrando 50 registros nessa página, 60 filtrados no total de 60 registros                              |                |               |

Após a confirmação o sistema emitirá o seguinte aviso:

| O municípic<br>Confirme a:<br>alterados. | Atenção, ao avançar esse passo, <b>NÃO</b> será permitido a seleção de escolas<br>posteriormente.<br>Deseja confirmar e avançar esse passo? |     | <b>os</b> de toda a rede de e<br>AVANÇAR os dados nã | nsino do município.<br>o poderão ser |
|------------------------------------------|----------------------------------------------------------------------------------------------------|-----|------------------------------------------------------|--------------------------------------|
| Pesquisar:<br>Pesquisar                  | Cancela                                                                                                    | Sim | Qtd por tela:                                        |                                      |
| INEP                                     | ESCOLAS                                                                                                    |     | GRUPO                                                | EDUCANDOS                            |
| 23064854                                 | ESCOLA MUNICIPAL PROFESSORA AIDA SANTOS E SILVA Creche/Pré Escola                                                                           |     | PRIORITÁRIA                                          | 607                                  |

Clique em CANCELAR para retornar ao passo de seleção de escolas ou clique em SIM para avançar ao próximo passo da pactuação.

ATENÇÃO: Não será possível retornar após a confirmação.

# Passo 4 – Informação de equipes automaticamente vinculadas

Na tela seguinte o sistema informará que os passos anteriores foram finalizados e apresentará a quantidade de escolas pactuadas e o número de educandos pactuados.

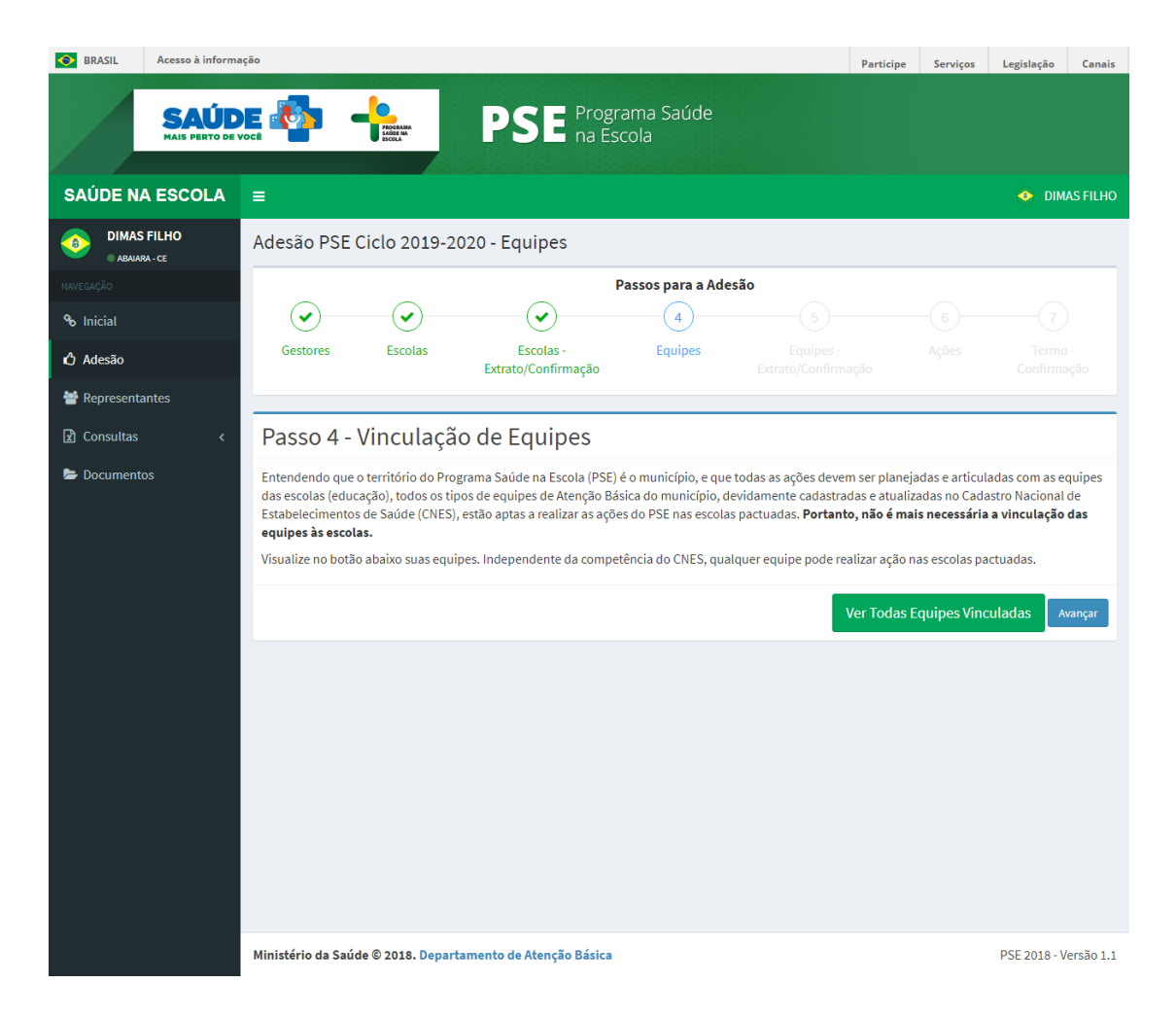

## Passo 5 – Confirmação das equipes vinculadas

A tela seguinte informa:

A quantidade de escolas do município e o número de escolas pactuadas; A quantidade de equipes de atenção básica vinculadas;

**IMPORTANTE:** Confirme as informações com atenção.

|                                             | PROGRAMA<br>SADDE MA<br>ESCOLA                                                                                                    |                                                                                                    | ama Saúdo                                                                                                    |                                                                                                    |                                                                                                    |                                                                                                    |                                                                                                    |                                                           |
|---------------------------------------------|----------------------------------------------------------------------------------------------------|----------------------------------------------------------------------------------------------------|----------------------------------------------------------------------------------------------------|----------------------------------------------------------------------------------------------------|----------------------------------------------------------------------------------------------------|----------------------------------------------------------------------------------------------------|----------------------------------------------------------------------------------------------------|-----------------------------------------------------------|
| =                                           |                                                                                                    | <b>PSE</b> na Es                                                                                                    | icola                                                                                                    |                                                                                                    |                                                                                                    |                                                                                                    | DIM.                                                                                                    | AS FILHO                                                  |
| -                                           |                                                                                                    |                                                                                                    |                                                                                                    |                                                                                                    |                                                                                                    |                                                                                                    |                                                                                                    |                                                           |
| PSE - Equipe -                              | Extrato/Co                                                                                                    | onfirmação                                                                                                    |                                                                                                    |                                                                                                    |                                                                                                    |                                                                                                    |                                                                                                    |                                                           |
|                                             |                                                                                                    |                                                                                                    | Passos para a Ad                                                                                                    | lesão                                                                                                    |                                                                                                    |                                                                                                    |                                                                                                    |                                                           |
|                                             |                                                                                                    | $\checkmark$                                                                                                    |                                                                                                    | 5                                                                                                    |                                                                                                    |                                                                                                    |                                                                                                    |                                                           |
| Gestores                                    | Escolas                                                                                                    | Escolas -                                                                                                    | Equipes                                                                                                    | Equipes -                                                                                                    | - 7 -                                                                                                    |                                                                                                    |                                                                                                    |                                                           |
|                                             |                                                                                                    | Extrato/Confirmação                                                                                                    |                                                                                                    | Extrato/Confirma                                                                                                    | açao                                                                                                    |                                                                                                    |                                                                                                    |                                                           |
| Passo F                                     | avtrato / C                                                                                                    | Confirmação                                                                                                    |                                                                                                    |                                                                                                    |                                                                                                    |                                                                                                    |                                                                                                    |                                                           |
| Passo 5 - E                                 | xtrato / t                                                                                                    | Johnnaçao                                                                                                    |                                                                                                    |                                                                                                    |                                                                                                    |                                                                                                    |                                                                                                    |                                                           |
| Escolas Pactuada<br>Pesquisar:<br>Pesquisar | as                                                                                                    | 5 de atenção Dasica e toram                                                                                                    | vinculadas todas                                                                                                    | as 5 equipes de saude                                                                                                    | td por tela:                                                                                                    | T TO FOURTE                                                                                                    |                                                                                                    | _                                                         |
| 22168720                                    |                                                                                                    |                                                                                                    |                                                                                                    | GROPO                                                                                                    |                                                                                                    | E Couloos V                                                                                                    | Tinguladas                                                                                                    | _                                                         |
| 23168862                                    | CORON                                                                                                    | VEL HUMBERTO BEZERRA EEIE                                                                                                    | ré Escola                                                                                                    | NÃO PRIORITÁRIA                                                                                                    |                                                                                                    | 5 Equipes V                                                                                                    | inculadas                                                                                                    |                                                           |
| Primeiro «                                  | 1 » Úttim                                                                                                    | Mostrando 2 registro                                                                                                    | is nessa página, 2 filtr                                                                                                    | ados no total de 2 registro:                                                                                                    | 5                                                                                                    |                                                                                                    | Downle<br>Voltar Ava                                                                                                    | ad                                                        |
|                                             | PSE - Equipe - Gestores Passo 5 - E Aqui são apresenta O município tem 11 escolas O municípi Escolas Pactuada Pesquisar Pesquisar NEP 23168730 23168862 Primeiro « Ministério da Saúde | PSE - Equipe - Extrato/Co<br>Gestores Escolas Passo 5 - Extrato / Co<br>Aqui são apresentadas as informação<br>O município tem 39 escolas. Dessas<br>escolas. O município tem 5 equiper<br>Escolas Pactuadas Pesquisar:<br>Pesquisar:<br>Pe | E         PSE - Equipe - Extrato/Confirmação         Image: Construction of the state of the state of th | SE PSE - Equipe - Extrato/Confirmação Passos para a Ad Gestores Escolas Escolas- Escolas- Escolas- Equipes Extrato/Confirmação Passo 5 - Extrato / Confirmação Aqui são apresentadas as informações de toda a pactuação. Confira a lista de escola O município tem 19 escolas. Dessas, foram pactuadas 2 escolas, das quais 1 são d escolas. O município tem 5 equipes de atenção básica e foram vinculadas todas Escolas Pactuadas Pesquisar Pesquisar Pesquisar CORONEL HUMBERTO BEZERRA EEM Condo/Potence Salase2 CORONEL HUMBERTO BEZERRA EEM Condo/Potence Salase3 Mostrando 2 registros nessa página, 2 filtr Primeiro Salade 8 2018. Departamento de Atenção Básica | PSE - Equipe - Extrato/Confirmação Passos para a Adesão Gestores Escolas Escolas Escolas Equipes - Equipes - Equipes - Extrato/Confirmação Passo 5 - Extrato / Confirmação Aqui são apresentadas as informações de toda a pactuação. Confir a lista de escolas selecionadas e as eq O município tem 19 escolas. Dessas, foram pactuadas 2 escolas , das quais 1 são do grupo de escolas pri escolas 0 município tem 5 equipes de atenção básica e foram vinculadas todas as 5 equipes de saúde Escolas Pactuadas Pesquisar: Pesquisar: Pesquisar NEP ESCOLAS CRUPO 23168730 CEL ADAUTO BEZERRA EBIF Peiseola NÃO PRIORITÁRIA 23168862 CORONEL HUMBERTO BEZERRA EBIF Peiseola NÃO PRIORITÁRIA Dostrando 2 registros nessa página, 2 filtrados no total de 2 registros Mostrando 2 registros nessa página, 2 filtrados no total de 2 registros | PSE - Equipe - Extrato/Confirmação Passos para a Adesão Cestores Escolas Escolas Escolas Escolas Escolas Equipes Equipes Equipes Extrato/Confirmação Aquís são apresentadas as informações de toda a pactuação. Confir a lista de escolas selecionadas e as equipes de atere O município tem 19 escolas. Dessas, foram pactuadas 2 escolas, das quais 1 são do grupo de escolas prioritárias (1 c escolas Pactuadas Pesquisar: Pesquisar: Pe | PSE - Equipe - Extrato/Confirmação  Passos para a Adesão  Sectores Escolas Escolas Es | PSE - Equipe - Extrato/Confirmação   Passos para a Adesão |

Nesta tela é possível fazer um download do extrato das equipes selecionadas para acompanhamento do registro.

Caso as informações estejam corretas, CONFIRME e clique em AVANÇAR.

O sistema emitirá o seguinte aviso:

| Pesquisar<br>Pesquisa | Atenção, ao avançar esse passo, <b>NÃO</b> será permitido o vínculo de equipes<br>posteriormente.<br>Deseja confirmar e avançar esse passo? |       |    | )td por tela: |            |  |
|-----------------------|----------------------------------------------------------------------------------------------------|-------|----|---------------|------------|--|
| INEP                  |                                                                                                    |       |    | ADAS          | EQUIPES    |  |
| 23064854              | Cancel                                                                                                    | ar Si | im | e Vinculada   | 0000086312 |  |

Clique em CANCELAR para retornar ao passo de vinculação de equipes ou clique em SIM para avançar ao próximo passo da pactuação.

ATENÇÃO: Não será possível retornar após a confirmação.

## Passo 6 - Lista de ações

Este é o último passo da adesão ao PSE.

O sistema apresenta a lista de ações a serem desenvolvidas.

O quantitativo de educandos indicado refere-se ao número de alunos que deverão participar das atividades, de acordo com a pactuação.

Rolando a barra lateral você encontrará o campo OUTRAS AÇÕES.

**<u>ATENÇÃO</u>**: No campo OUTRAS AÇÕES você pode acrescentar novas ações que serão realizadas pelo município.

**Lembre-se:** As ações registradas no campo OUTRAS AÇÕES devem ter sido planejadas conjuntamente no município.

A lista a seguir indica as temáticas do Programa Saúde na escola a serem trabalhadas pelo município, mediante planejamento intersetorial e gestão compartilhada entre saúde e educação.

O quantitativo de educandos indicado refere-se ao número de alunos matriculados nas escolas pactuadas.

Caso seja de interesse do município, é facultado acrescentar temáticas/ações que comporão o conjunto final de iniciativas do PSE. As

temáticas/ações incluídas pelo município devem considerar a situação epidemiológica, condições de vulnerabilidade, especificidades locais e capacidade técnica de operacionalização.

Concluída esta etapa, clique em AVANÇAR.

| Ações                                                                                                    | Qtd de Educando |
|----------------------------------------------------------------------------------------------------|-----------------|
| 1 - Ações de combate ao mosquito Aedes aegypti                                                                | 28041           |
| 2 - Promoção das práticas Corporais, da Atividade Física e do lazer nas escolas                               | 28041           |
| 3 - Prevenção ao uso de álcool, tabaco, crack e outras drogas                                                 | 28041           |
| 4 - Promoção da Cultura de Paz, Cidadania e Direitos Humanos                                                  | 28041           |
| 5 - Prevenção das violências e dos acidentes                                                                  | 28041           |
| 6 - Identificação de educandos com possíveis sinais de agravos de doenças em eliminação                       | 28041           |
| 7 - Promoção e Avaliação de Saúde bucal e aplicação tópica de flúor.                                          | 28041           |
| 8 - Verificação da situação vacinal                                                                           | 28041           |
| 9 - Promoção da segurança alimentar e nutricional e da alimentação saudável e prevenção da obesidade infantil | 28041           |
| 10 - Promoção da saúde auditiva e identificação de educandos com possíveis sinais de alteração                | 28041           |
| 11 - Diireito sexual e reprodutivo e prevenção de DST/AIDS                                                    | 28041           |
| 12 - Promoção da saúde ocular e identificação de educandos com possíveis sinais de alteração                  | 28041           |
| u <b>tras Ações (limite de 300 caracteres):</b><br>Descreva aqui outras ações                                 |                 |
| estam 300 caracteres                                                                                          |                 |

Quando o registro das ações estiver finalizado, clique em SALVAR para realizar o registro das informações. O sistema avisará que os dados foram salvos.

A seguir o sistema informa que não será possível cadastrar novas ações.

| Ações       |                                                                                                    | Qtd de Educandos |
|-------------|----------------------------------------------------------------------------------------------------|------------------|
| 1 - Prevenç | Atenção, ao avançar esse passo, <b>NÃO</b> será permitido cadastrar novas ações.<br>Deseja confirmar e avançar esse passo? | 3921             |
| 2 - Saúde e |                                                                                                    | 3921             |
| 3 - Promoça | Cancelar Sim                                                                                                    | 3921             |
| 4 - Promoçã |                                                                                                    | 3921             |

Clique em CANCELAR para retornar ao registro de ações ou clique em SIM para FINALIZAR a pactuação.

ATENÇÃO: Ao clicar em SIM, você estará finalizando a adesão de seu município ao PSE.

## Passo 7 – Confirmação da adesão

A tela seguinte apresenta o TERMO DE COMPROMISSO MUNICIPAL.

Faça a leitura do Termo rolando a barra lateral, como indicado.

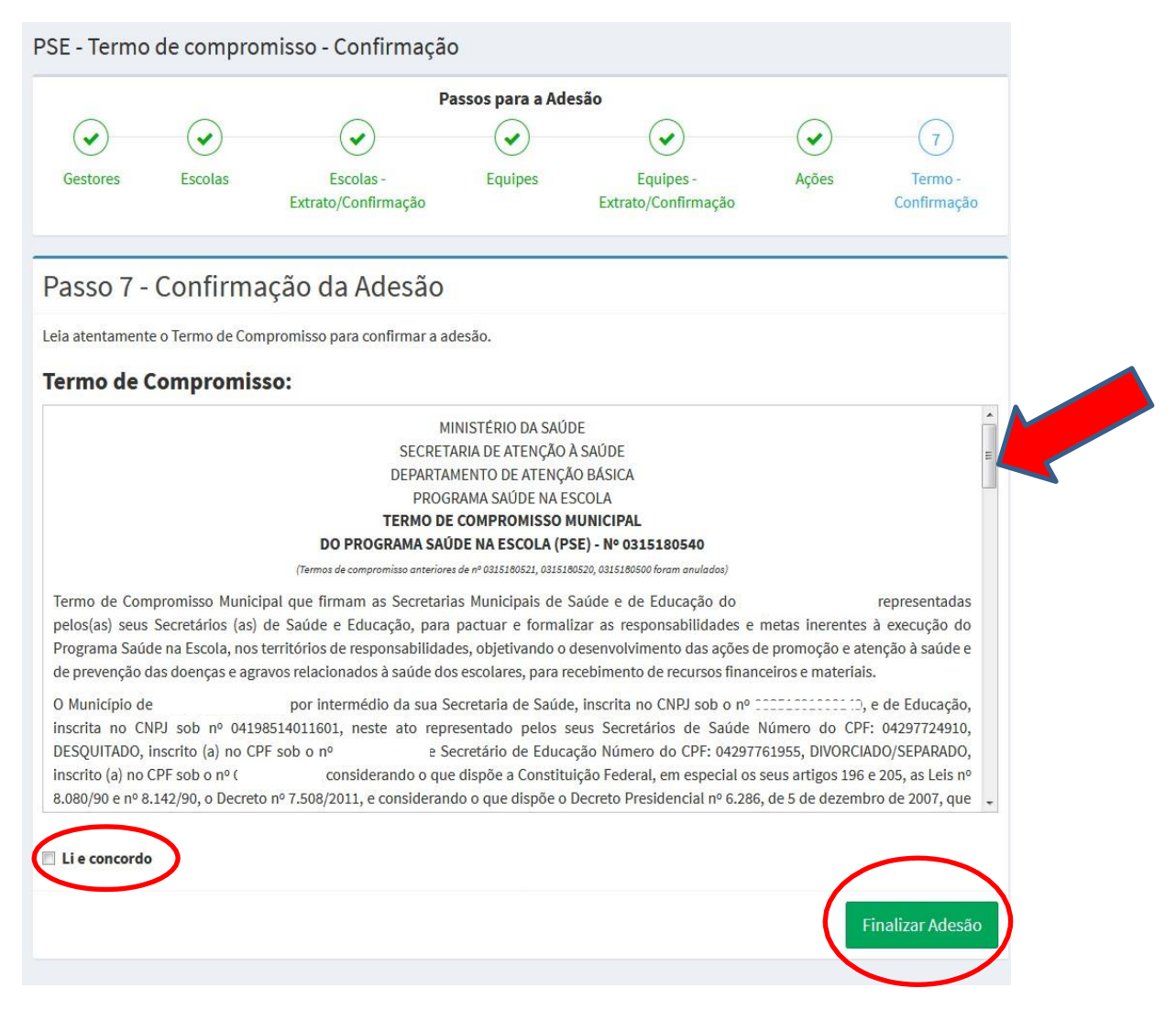

Ao final da leitura do TERMO DE COMPROMISSO MUNICIPAL, clique em EU CONFIRMO e em FINALIZAR A ADESÃO.

O sistema emitirá o seguinte aviso:

| % Inicial        |                           | $\bigcirc$                                      | $\bigcirc$                                   |                 |          | $\bigcirc$ |      |       |  |
|------------------|---------------------------|-------------------------------------------------|----------------------------------------------|-----------------|----------|------------|------|-------|--|
| 🖒 Adesão         | Gestore                   | Atenção, ao avançar e<br>Deseja confirmar e ava | sse passo sua adesão se<br>ançar esse passo? | erá finalizada! |          |            | ação | Ações |  |
| 嶜 Representantes |                           |                                                 |                                              |                 | Cancelar | Sim        |      |       |  |
| 🛃 Consultas      | <ul> <li>Passo</li> </ul> | 1 Comminaç                                      | ao aa nacsa                                  | 0               |          |            |      |       |  |

Clique em CANCELAR para retornar ao Termo de Compromisso Municipal ou clique em SIM para FINALIZAR a pactuação.

Na tela seguinte você deverá baixar o Termo de Compromisso Municipal para impressão, assinatura dos Secretários e arquivamento do original nas secretarias.

Também é possível baixar o extrato com a lista de escolas pactuadas, quantitativo de educandos e equipes vinculadas a ser arquivado juntamente com o Termo de compromisso assinado pelos secretários.

| SAÚDE MAIS PERVO DE VOCE Programa Saúde<br>NAIS PERVO DE VOCE Programa Saúde |                                                                    |  |  |  |  |  |
|------------------------------------------------------------------------------|--------------------------------------------------------------------|--|--|--|--|--|
| SAÚDE NA ESCOLA                                                              |                                                                    |  |  |  |  |  |
|                                                                              | Impressão dos Termos de Adesão.                                    |  |  |  |  |  |
| NAVEGAÇÃO                                                                    | ✓ Adesão - PSE Finalizada!                                         |  |  |  |  |  |
| 🗞 Inicial                                                                    | Concluída em: 26/04/2017 às 11:30:47                               |  |  |  |  |  |
| 🖒 Adesão                                                                     | Termos de Adesão e Extratos                                        |  |  |  |  |  |
| Consultas <                                                                  | 🕒 Imprima aqui o termo de adesão do município ao Programa PSE 2017 |  |  |  |  |  |
| 늘 Documentos                                                                 | 🖹 Extratos das Escolas/Equipes Pactuadas                           |  |  |  |  |  |
|                                                                              | Ir para o Painel                                                   |  |  |  |  |  |

Ao clicar em IR PARA O PAINEL, você retorna a tela inicial do sistema:

| SAÚDE 🍄 - Constant de Voca Programa Saúde na Escola |                                                                                                    |                                                                                                    |
|-----------------------------------------------------|----------------------------------------------------------------------------------------------------|----------------------------------------------------------------------------------------------------|
| SAÚDE NA ESCOLA                                     | E.                                                                                                    |                                                                                                    |
| 2                                                   | PSE - Programa Saúde da Escola Adesão                                                                                                    |                                                                                                    |
| NAVEGAÇÃO                                           | ADESÃO FINALIZADA EM 08/06/2016 às 16:49:20                                                                                                    | Escolas/Equipes disponíveis para adesão PSE                                                                                                    |
| ∾ Inicial                                           | VER EXTRATO                                                                                                    | 🔀 Download Escolas                                                                                                    |
| 🖒 Adesão                                            |                                                                                                    |                                                                                                    |
| 🖀 Representantes                                    |                                                                                                    | 🖹 Download Equipes                                                                                                    |
| 🖈 Consultas 🛛 <                                     |                                                                                                    |                                                                                                    |
| 🖕 Documentos                                        | Orientações para a Adesao                                                                                                    |                                                                                                    |
|                                                     | Sobre o Programa                                                                                                    |                                                                                                    |
|                                                     | O Programa Saúde na Escola (PSE), desenvolvido intersetorialmente<br>decreto presidencial nº 6.286, de 5 de dezembro de 2007.                                | e pelos Ministérios da Saúde e da Educação, foi instituído em 2007, pelo                                                                             |
|                                                     | O principal objetivo do PSE é desenvolver ações de promoção da sa<br>e a educação integrais para a melhoria da saúde do público escolar.<br>Saúde na Escola. | úde articuladas entre os setores da saúde e da educação, visando o culdado<br>A articulação entre Escola e Rede Básica de Saúde é a base do Programa |
|                                                     | Mais informações acesse o site do Programa.                                                                                                    |                                                                                                    |
|                                                     | Como e Quem pode Aderir ao PSE?                                                                                                    |                                                                                                    |
|                                                     | Quais informações são solicitadas na adesão?                                                                                                    |                                                                                                    |